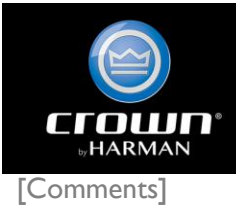

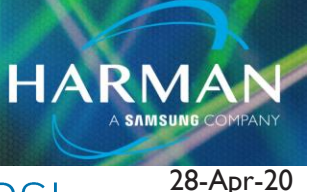

# USB Communication for XTi, CDi, and DSI Amplifiers

# **Applicability:**

The following set of instructions will show you how to add USB connections in Audio Architect if the software does not find your USB controlled amplifier.

### Step 1:

In Audio Architect, click File in the upper left corner

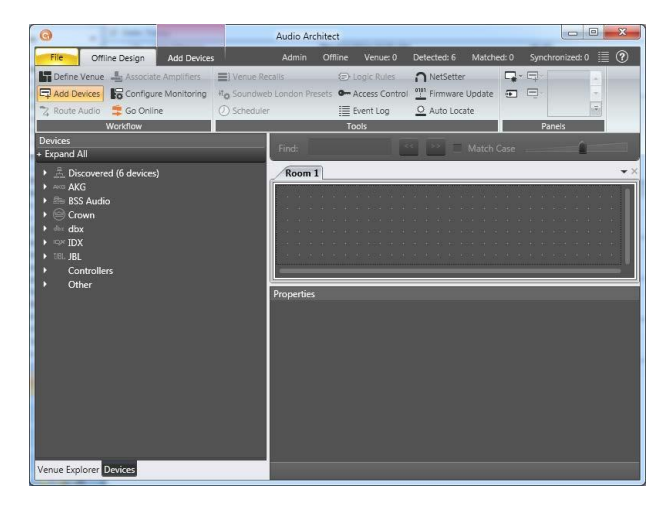

## Step 2:

Click Application Options then Network Connectivity

| O Application Options          |                                                                                                    |
|--------------------------------|----------------------------------------------------------------------------------------------------|
| General Settings               | Network Connectivity                                                                                                 |
| Window Settings                | COM Ports USB Devices                                                                                                |
| Custom Panel Designer Settings |                                                                                                    |
| 무 Network Settings             | Ethernet Interfaces Proxy Connections<br>Remove the 'All Adapters' interface to<br>manage individual TCP interfaces. |
| Network Connectivity           | All Adapters                                                                                                    |
| 📇 Save To Network              |                                                                                                    |
| Event Log                      | Add Connection Remove Connection                                                                                     |
| Event Log Messaging            |                                                                                                    |
| OK Cancel 💿                    |                                                                                                    |

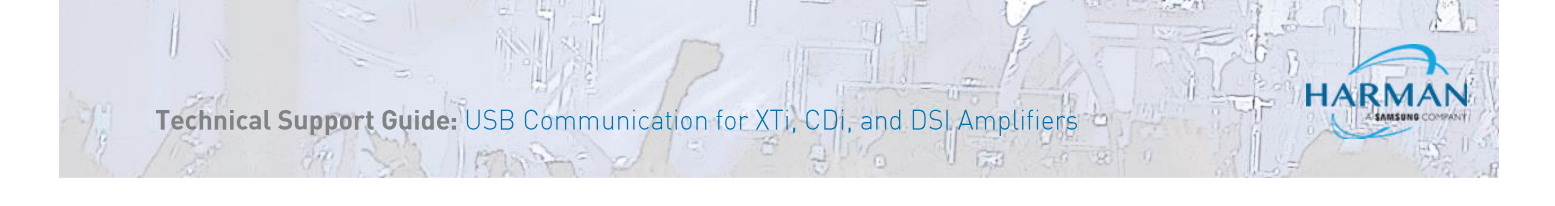

# Step 3:

Click on Add Connection. A smaller window will appear. Select the top USB Device listed and press Add Connection.

| Add a Network Connection |                                                            |
|--------------------------|------------------------------------------------------------|
| COM Ports                | USB Devices                                                |
| СОМЗ                     | VID: 4624 PID: 2048 Ver: 256<br>VID: 4624 PID: 30 Ver: 256 |
| Baud Rate: 57600 -       | Enter Proxy Connection                                     |
| Add Connection           | Cancel                                                     |

## Step 4:

Repeat Step 3 for second USB Device

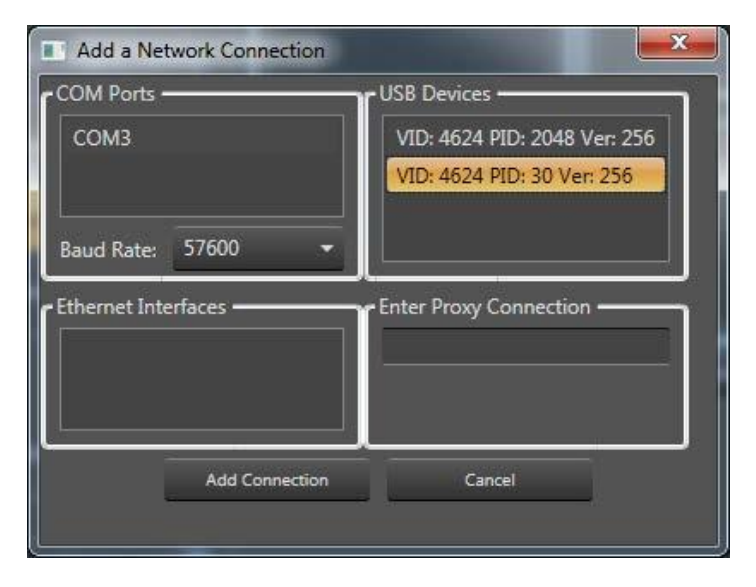

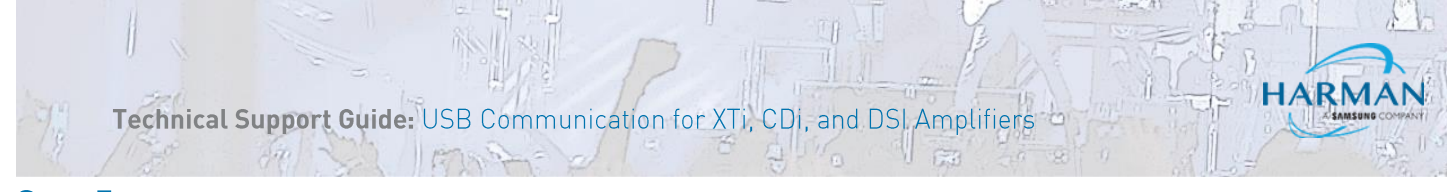

### Step 5:

Two USB Devices should now be listed in the Network Connectivity box

| Application Options            |                                                                                           |
|--------------------------------|-------------------------------------------------------------------------------------------|
| General Settings               | Network Connectivity                                                                      |
| Hindow Settings                | COM Ports USB Devices                                                                     |
| Custom Panel Designer Settings | VID. 4024 FLD. 30 VEI. 230                                                                |
| 早 Network Settings             | Ethernet Interfaces Proxy Connections Proxy Connections manage individual TCP interfaces. |
| Retwork Connectivity           | All Adapters                                                                              |
| 上 Save To Network              |                                                                                           |
| Event Log                      | Add Connection Remove Connection                                                          |
| Event Log Messaging            |                                                                                           |
| OK Cancel 🕐                    |                                                                                           |
|                                |                                                                                           |

#### Step 6:

Click OK to exit Network settings. After a few seconds, you devices should show up as discovered devices in the Device window.

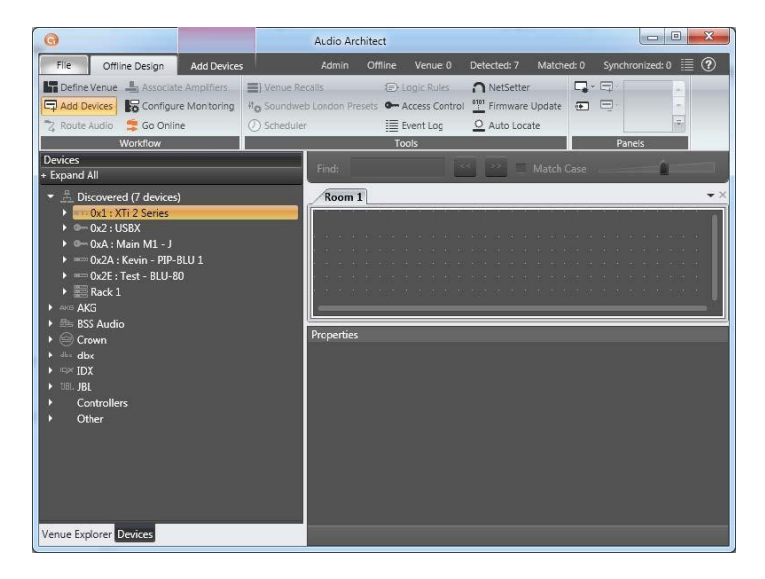